## Manual E-ansökan för begäran om ekonomiskt stöd för merkostnad vid ordinarie assistents sjukdom enligt 9 § 2 p LSS

- 1. Länk till E-tjänsten för begäran om ersättning för sjuklön
- 2. Använd Google Crome som webbläsare. Skriv in följande adress i ett webbfönster för att komma till e-tjänsten alternativt via Västerås stads hemsida: <u>https://vasteras-public.pulsencombine.se</u>
- 3. Logga in med bank-id.

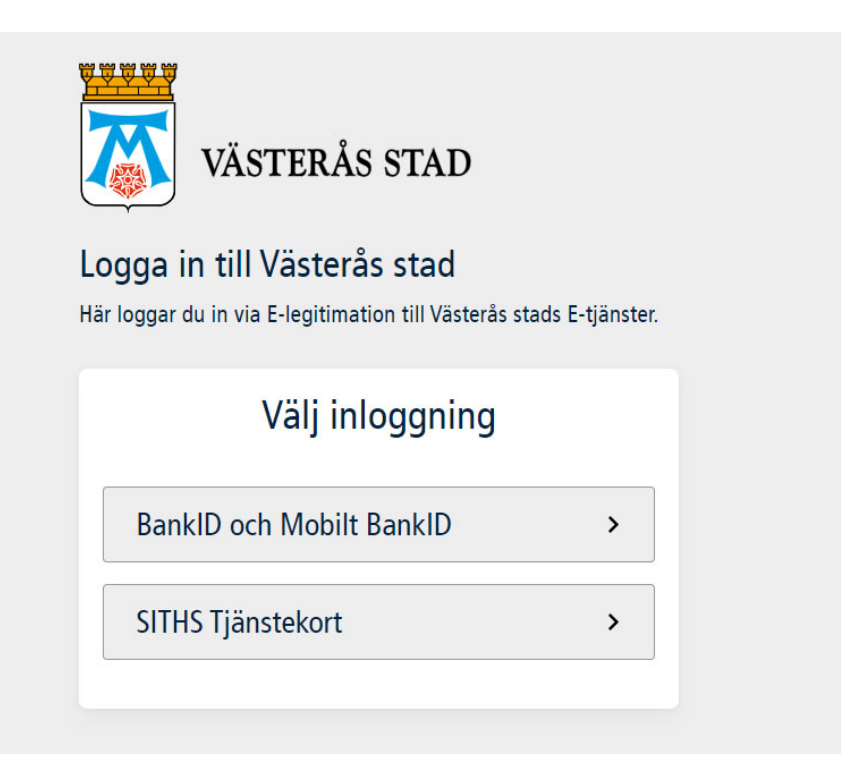

3. Välj knappen "Västerås stads E-tjänster" för att komma till ansökningsformuläret för ersättning för sjuklön.

Knappa in kundens personnummer i fältet personnummer som du ansöker för. OBS det är viktigt att du fyller i personnummer

| VÄSTERÅS STAD                                                                                            | VALKUMMEN <b>Annika Bargaro</b><br>Logga ut                                                                                                    |
|----------------------------------------------------------------------------------------------------|----------------------------------------------------------------------------------------------------|
| VÄSTERÅS STADS E-TJÄNSTER                                                                                | HEM / VÄSTERÅS STADS E-TJÄNSTER / ANSÖKNINGSFORMULÄR FÖR ERSÄTTNING FÖR SJUKLÖN (GÄLLER ANNAN)                                                                            |
| Ansökan om trygghetslarm                                                                                 | ANSÖKNINGSFORMULÄR FÖR ERSÄTTNING FÖR SJUKLÖN                                                                                                    |
| Intresseanmälan för att bli<br>stödfamilj/kontaktperson                                                  | Begäran avser ekonomiskt stöd för merkostnad vid ordinarie assistents sjukdom enligt 9 § 2 p LSS Uppgifter om klient/kund Uppgifter om ombud Beräkningsunderlag Försäkran |
| Redovisning av uppdrag för<br>stödfamilj                                                                 | Ange vem ärendet gäller Personnummer                                                                                                    |
| Val av leverantör - Daglig<br>verksamhet LSS                                                             | Förnamn       Mellannamn       Efternamn       Kön                                                                                                    |
| ← BEGÄRAN OM<br>EKONOMISKT STÖD VID<br>ORDINARIE PERSONLIG<br>ASSISTENTS SJUKDOM<br>(SJUKLÖN) ENLIGT LSS | Ålder Framåt Spara Hämta sparad information Granska ansökan Nästa                                                                                                    |

4. Skriv in företagets uppgifter under "uppgifter om ombud" och tryck nästa

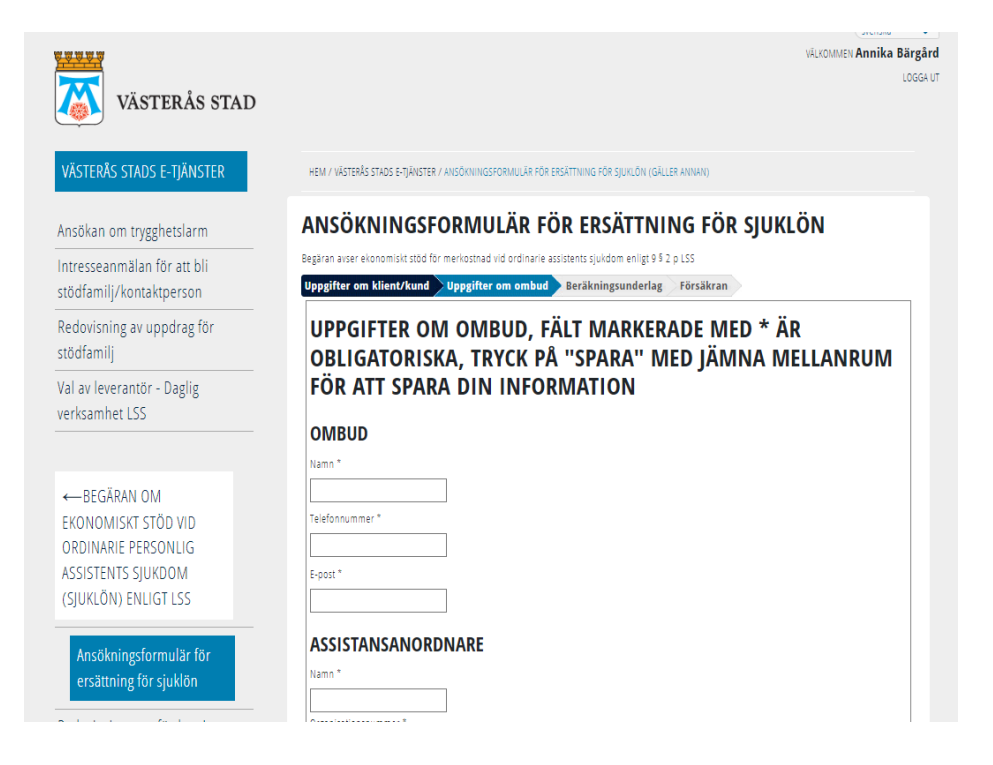

5. Fyll i beräkningsunderlaget som ersätter det tidigare Excelarket.

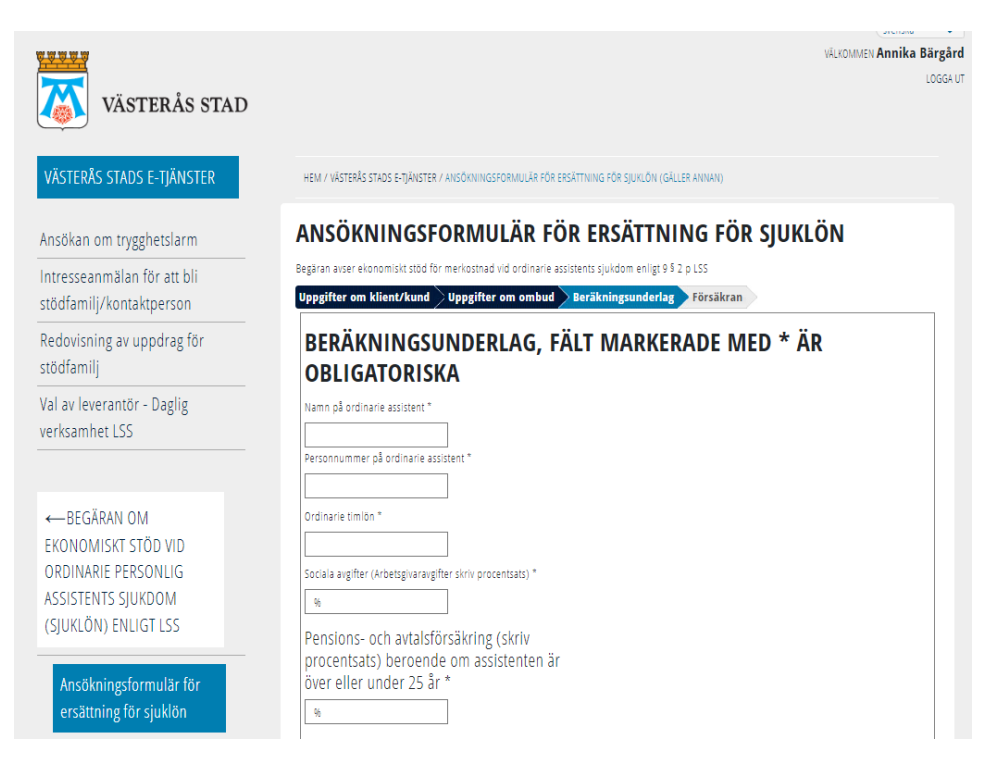

6. Kryssa i att du intygar att uppgifterna är korrekta och fyll i vilka dokument du bifogar.

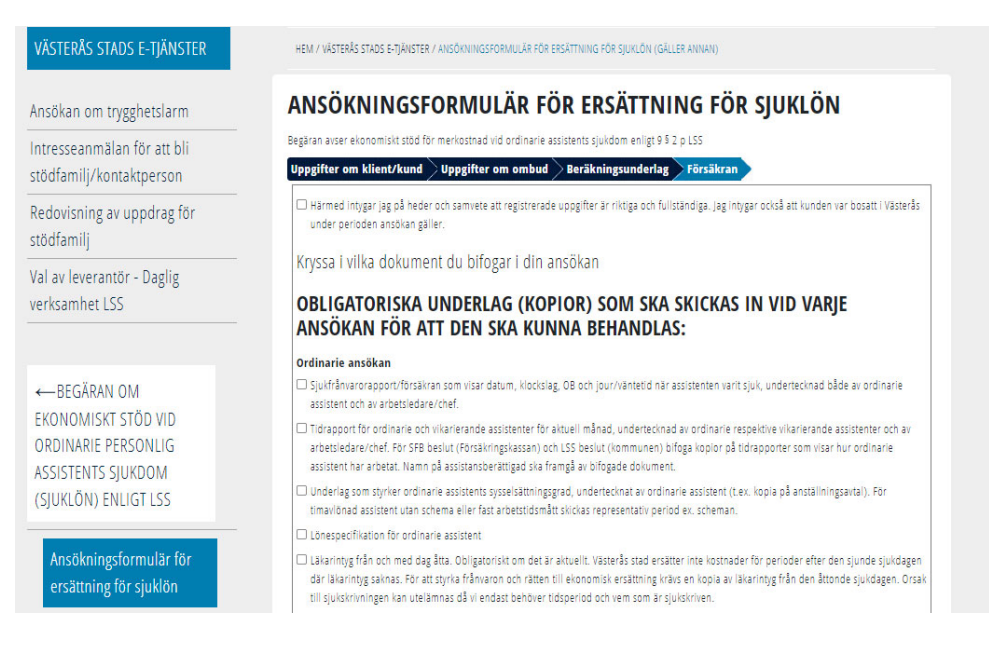

7. Bifoga de obligatoriska bilagorna genom att trycka på "bläddra" och "lägg till". När du är klar väljer du "Skicka in" för att din ansökan ska skickas till myndigheten.

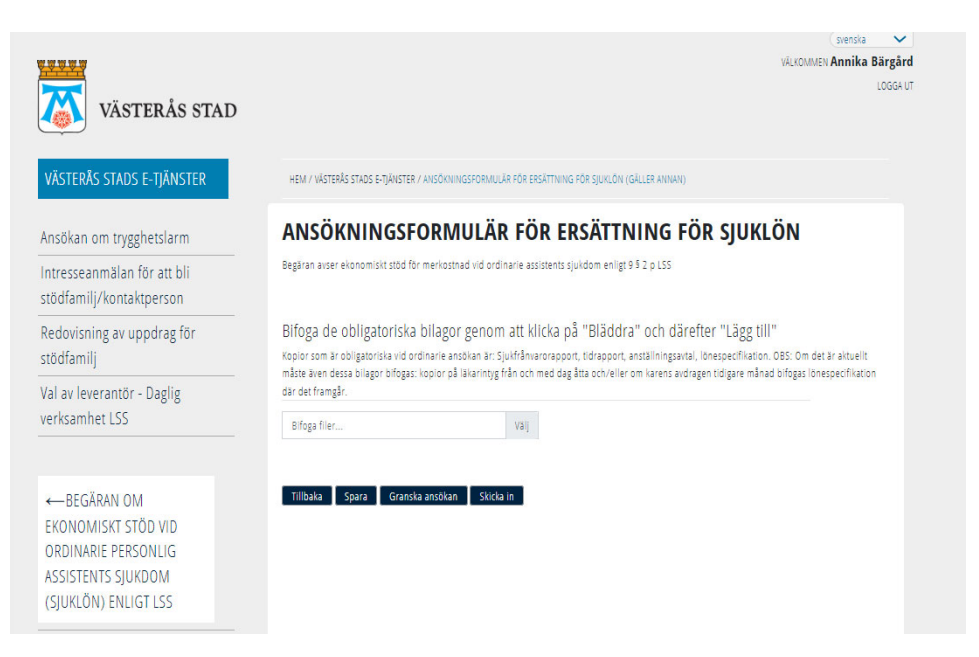

8. Din ansökan hamnar då elektroniskt hos handläggaren som enkelt kan granska och behandla ansökan.

Teknisk support gällande e-tjänsten voosupport@vasteras.se